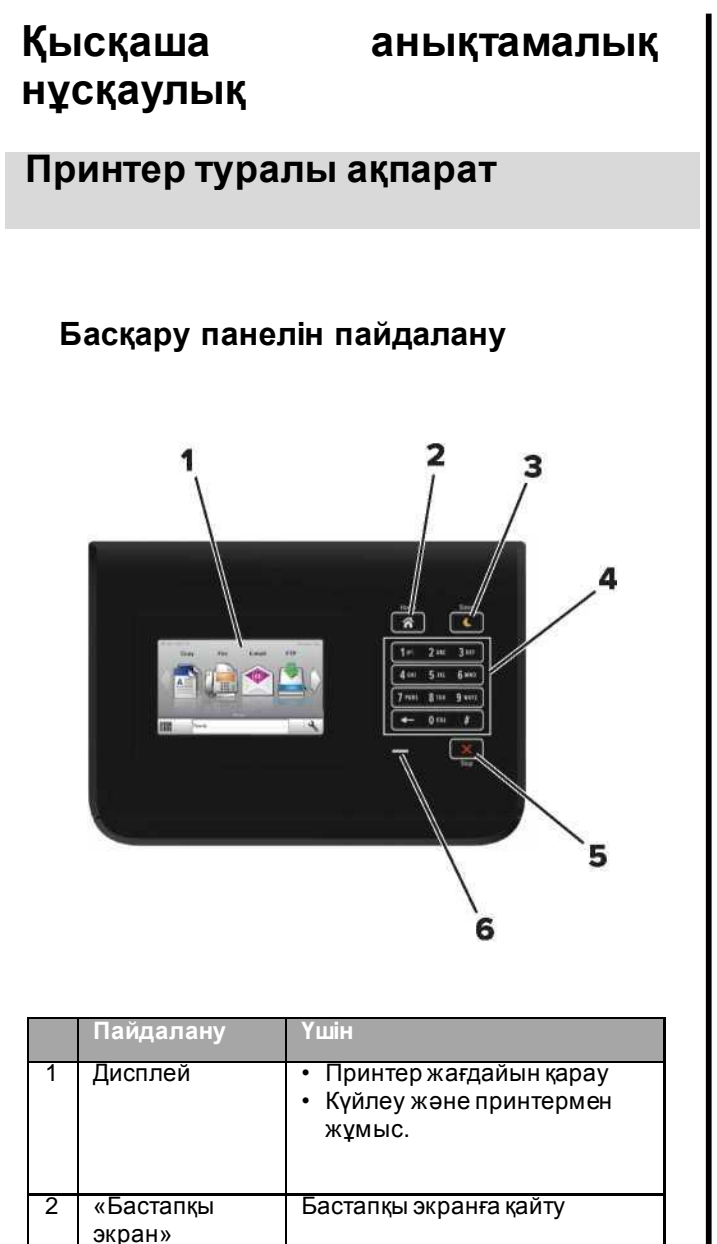

|   | Пайдалану                           | Үшін                                                                                                    |
|---|-------------------------------------|----------------------------------------------------------------------------------------------------|
| 3 | Ұйқы режиміне<br>ауысу<br>батырмасы | <ul> <li>Ұйқы режиміне немесе<br/>гибернация режиміне ауысу.</li> <li>Ұйқы режимінен принтерді<br/>шығару үшін келесі әрекеттерді<br/>орындаңыз: <ul> <li>Басқару экранының бастапқы<br/>экранына жанасыңыз</li> </ul> </li> <li>Гибернация режимінен принтерді<br/>шығару үшін келесі әрекеттерді<br/>орындаңыз.</li> <li>Принтер тиісті режимнен<br/>шыққанға дейін "Ұйқы режимі"<br/>батырмасын басыңыз.</li> <li>Қуат көзін сөндіргішті қосудағы<br/>күйлеулерді түсіруді орындау</li> </ul> |
| 4 | Пернетақта                          | Принтерде сандар, әріптен<br>немесе символдарды енгізу.                                                                                                    |
| 5 | "Стоп" немесе<br>"Жою"<br>батырмасы | Принтердің барлық<br>операцияларын тоқтату.                                                                                                    |
| 6 | Жарық<br>индикаторы                 | Принтердің жағдайын тексеру.                                                                                                    |

# ауысу батырмасы жарық түстерімен

### танысу

Принтердің басқару панеліндегі индикатор түстері және ұйқы режиміне ауысу батырмасы жарығының түстері принтер жағдайын білдіреді.

| Жарық              | Принтер жағдайы                                          |
|--------------------|----------------------------------------------------------|
| Сөнд.              | Принтер ағытылған немесе<br>гибернация режимінде болады. |
| Жасыл түспен       | Принтер қызады, деректерді                               |
| жанады             | өңдейді немесе шығарады                                  |
| Үнемі жасыл түспен | Принтер қосылған, бірақ тұрып                            |
| жанады             | қалады.                                                  |
| Қызыл түспен       | Пайдаланушының араласуы                                  |
| жанады             | талап етіледі.                                           |

| Ұйқы режиміне ауысу<br>батырмасының жарығы                                                                              | Принтердің жағдайы                                       |
|----------------------------------------------------------------------------------------------------|----------------------------------------------------------|
| Сөнд.                                                                                                    | Принтер сөндірілген<br>немесе дайын жағдайында<br>болалы |
| Үнемі сары түспен<br>жанады                                                                                             | Принтер ұйқы режимінде<br>болады.                        |
| Сарымен жанады                                                                                                    | Принтер гибернация<br>режиміне кіреді немесе<br>шығады.  |
| 0,1 секунд сарымен<br>жанады, одан кейін<br>толығымен 1,9 секунд<br>ішінде жануын тоқтатады<br>және осылай кезек-кезек. | Принтер гибернация<br>режимінде болады.                  |

# Қағазды және арнайы материалдарды шығару үшін жүктеу

Қағаз түрі және форматын анықтау Бастапқы экранда таңдаңыз:

"**Қағаз**" >**Қағаз форматы/түрі** > мәзірін тартпадан таңдаңыз > қағаз форматы және түрін

таңдаңыз > 🏁

### Universal форматты қағаз үшін параметрлерді күйлеу

Universal қағазының форматын күйлеуді пайдаланушы анықтайды және принтер мәзірінде ұсынылмаған форматы бар қағазда шығаруға мүмкіндік береді.

Бастапқы экранда таңдаңыз: 1

- Қағаз" мәзірі> Universal форматын күйлеу
- 2 Өлшем бірліктерін таңдаңыз, одан кейін кітап бағдарын және биіктігін таңдаңыз.
- 3 Өзгертулерді қолданыңыз.

# Тартапаға қағазды жүктеу

### АЗАР АУДАРЫҢЫЗ – ЖАРАҚАТТАНУ МҮМКІНДІГІ:

Жабдықтың тұрақты емес жұмысы қаупін азайту

үшін әр тартпаны жеке жүктеңіз.

Қалған тартпаларды олар қажет болғанға дейін жаб күйде ұстаңыз.

1 Тартпаны алыңыз.

**Ескертпе.** Тапсырманы шығару кезінде тартпаны ағытпаңыз, сондай-ақ Бос емес хабарламасын дисплейде көрсетуде. Бұл қағаздың бүктелуіне әкел мүмкін.

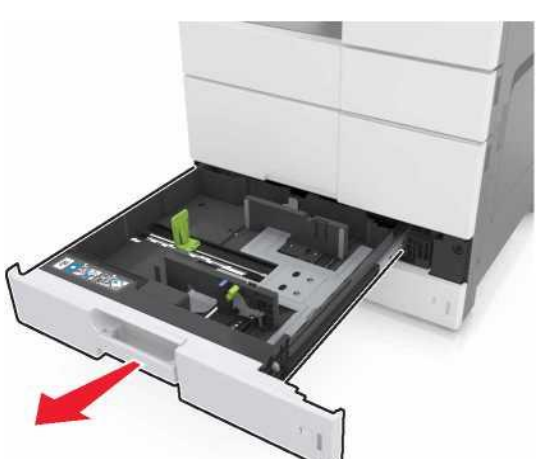

2 Қағаз бағыттауыштарыгн жүктелетін қағаздың сай келетін форматына жылжытыңыз және қысыңыз.

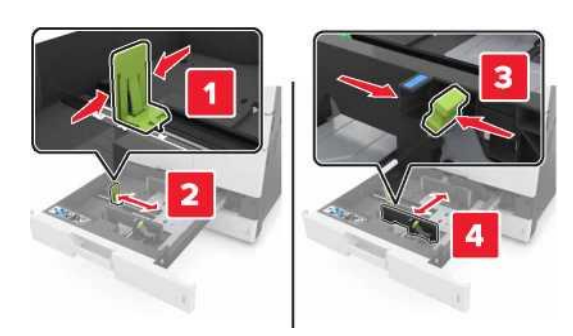

**Ескертпе.** Тартпа түбіндегі форматтардың белгілері бағыттауыштардың күйлеулерін оңайлатады.

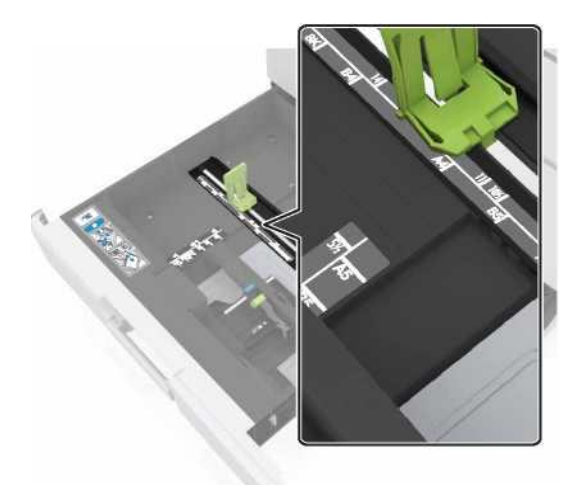

3 Парақтарды ажырату үшін дестені бірнеше рет жанжаққа бүгіңіз, одан кейін оны парақтаңыз. Бүктелген және майысулары бар қағазды жүктемеңіз. Тегіс бетте десте шеттерін тегістеңіз.

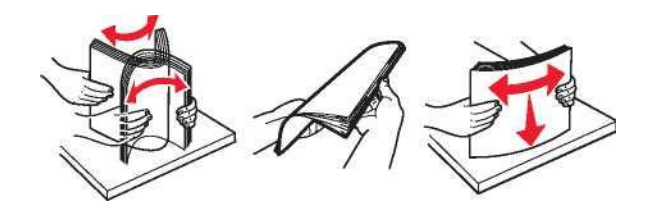

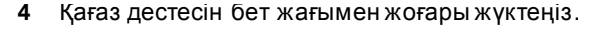

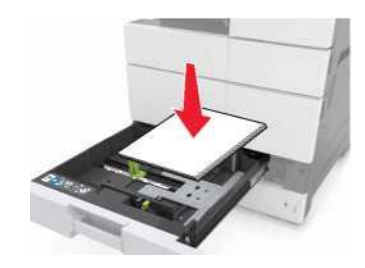

- Екі жақты шығару үшін бет жағымен төмен жүктеңіз.
- Тесілген қағазды тесігімен алдыға немесе тартпаның сол жағынан жүктеңіз.
- Тартпаның сол жағынан жоғары колонтитулмен фирмалық бланкілерді жүктеңіз.
- Қағаз қағаз үшін тартпа шетінде белгіленген барынша көп рұқсат етілетін деңгейден аспайтынына көз жеткізіңіз. Тартпаның шамадан тыс толуы қағаздың бүктелуін әкелуі мүмкін.

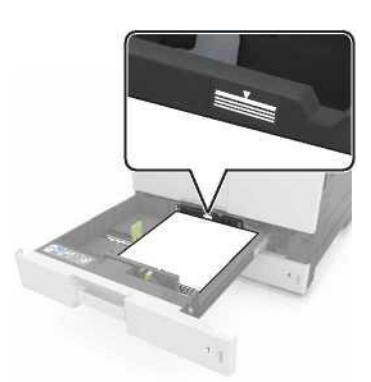

- 5 Тартпаны қойыңыз.
- 6 "Қағаз" мәзірінде басқару панелінде қағазды беру құрылғысында жүктелген қағазға сәйкес форматы мен түрін анықтаңыз.

# Көп мақсатты беру құрылғысына жүктеу

1 Көп мақсатты беру құрылғысын ашыңыз.

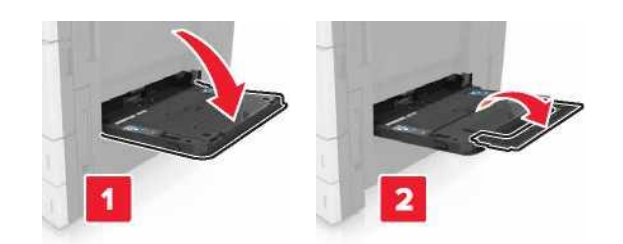

2 Жүктелетін қағаздың форматы бойынша бағыттауыштарды реттеңіз.

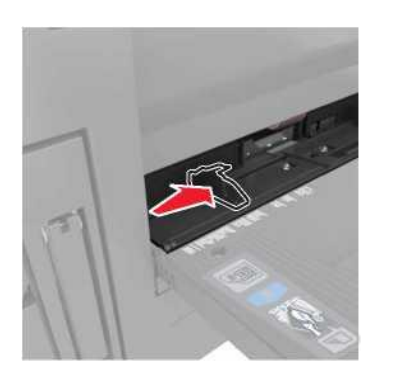

3 Парақтарды ажырату үшін әр жаққа қағаз дестесін бірнеше рет бүгіңіз, одан кейін дестені парақтаңыз. Бүктелген және майысулары бар қағазды жүктемеңіз. Тегіс бетте десте шеттерін тегістеңіз.

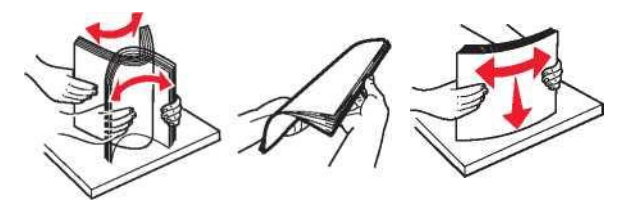

- 4 Қағазды жүктеңіз.
  - Бір форматтағы және түрдегі қағазды ғана жүктеңіз.

#### Фирмалық бланкілерді жүктеу

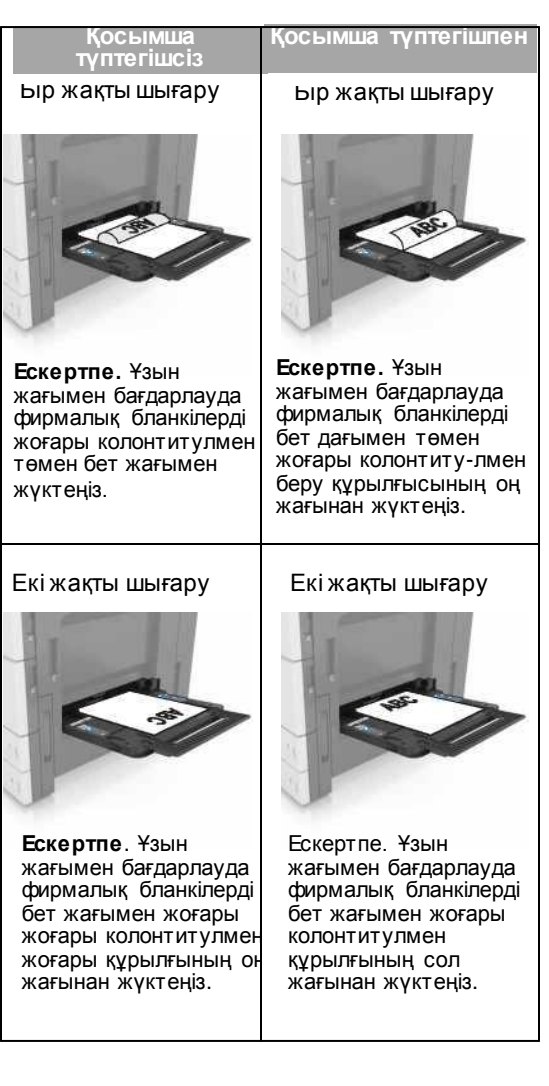

#### Тесілген қағазды жүктеу

٠

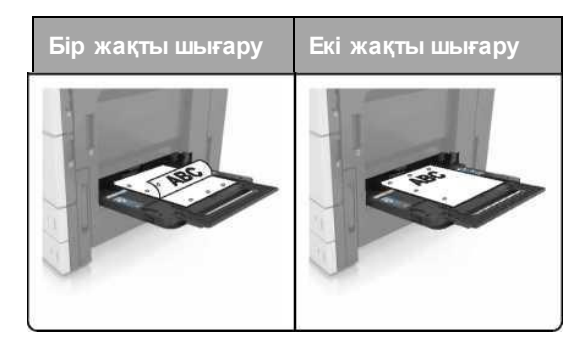

Конверттерді клапанмен төмен жүктеген жөн.

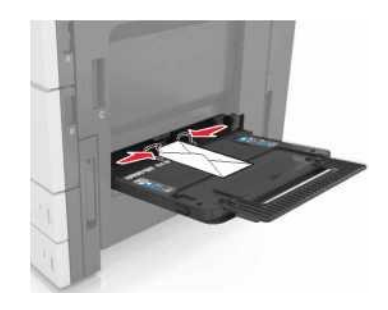

- ЕСКЕРТУ. Зақымдану мүмкіндігі: Маркалары, қыстырғыштары, сырт етпелері, терезелері, бедерлі жабыны және өзі жабысатын жолақтары бар конверттерде шығаруға тыйым салынады. Осындай конверттер принтерді маңызды зақымдауы мүмкін.
- Жүктелген қағаздың дестесінің биіктігі барынша көп жүктеу сызығынан төмен екеніне көз жеткізіңіз.

Тартпаның толуы қағаздың бүктелуіне әкелуі мүмкін.

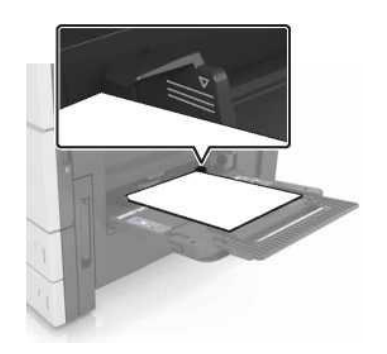

5 "Қағаз" мәзірінде басқару панелінде тартпаға жүктелген қағазға сәйкес қағаз форматы мен түрін анықтаңыз.

# Тартпаларды байланыстыру және байланыс тізбегінен алып тастау

1 Веб-браузерді ашыңыз және адрес жолына принтердің IP-адресін енгізіңіз.

### Ескертпелер.

- Принтердің IP-адресі принтердің бастапқы экранында көрсетілген. IP-адрес нүктелермен бөлінген сандардың төрт жинағы түрінде көрсетіледі, мысалы 123.123.123.123.
- Егер прокси-сервер пайдаланылса, вебпарақтың дұрыс жүктелуін қамтамасыз ету үшін оны ағытыңыз.
- 2 Параметрлер > «Қағаз» мәзірін таңдаңыз.
- 3 Қағаз форматын өзгертіңіз және байланысты тартпалар үшін қағаз түрін күйлеулерін өзгертіңіз.
  - Байланысты тартпалар үшін бір тартпаның форматы мен түрі басқа тартпаға сәйкес келетініне көз жеткізіңіз.
  - Тартпаларды байланыстыруды жою үшін қағаз форматы мен түрі басқа тартпаның параметрлеріне сәйкес келмейтініне көз жеткізініз.

4 жюеру батырмасын басыңыз.

**Ескертпе.** Сондай-ақ қағаз түрі мен форматын принтердің басқару панелін пайдалана отырып, өзгертуге болады. Толығырақ <u>«Қағаз форматы мен</u> <u>түрін анықтау» 1-беттен</u> қараңыз.

ЕСКЕРТУ. Зақымдану мүмкіндігі: Тартпаға жүктелген қағаз принтер күйлеулерінде көрсетілген түрдегілей болуы тиіс. Термоблок температурасы қағаздың көрсетілген түріне байланысты өзгереді. Егер параметрлер тиісті түрде күйленбесе, шығаруда қиындықтар туындауы мүмкін.

# Қағаз түрі үшін пайдаланушылық атауды құру

1 Бастапқы экранда таңдаңыз:

# 📩 > "Қағаз" Пайдаланушылық атаулар мәзірі

- 2 Қағаздың пайдаланушылық атауын енгізіңіз, одан кейін қажетті өзгертулерді енгізіңіз.
- 3 Пайдаланушылық түрге жанасыңыз, одан кейін қағаздың пайдаланушылық түрінің жаңа атауы пайдаланушылық атауды ауыстырғанына көз жеткізіңіз.

### Қағаздың пайдаланушылық түрін тағайындау

### Қондырылған веб-серверді пайдалану

Тартпаларды байланыстыруда немесе байланысты жоюда қағаздың пайдаланушылық түрі үшін атауды таңдаңыз.

1 Веб-браузерді ашыңыз және адрес жолына принтердің IP-адресін енгізіңіз.

### Ескертпелер

- Принтердің IP-адресі принтердің бастапқы экранында көрсетілген. IP-адрес нүктелермен бөлінген сандардың төрт жинағы түрінде көрсетіледі, мысалы 123,123,123,123.
- Егер прокси-сервер пайдаланылса, вебпарақтың дұрыс жүктелуін қамтамасыз ету үшін оны ағытыңыз..
- 2 Параметрлер > «Қағаз» мәзірі >Пайдаланушылық түрлерді таңдаңыз.

3 Қағаз түрі үшін пайдаланушылық атауды таңдаңыз, одан кейін қағаз түрін таңдаңыз.

Ескертпе. Қағаздың пайдаланушылық түрлерінің пайдаланушы берген барлық атауларымен үнсіз қалу бойынша әдеттегі қағаз байланысты.

4 Жіберу батырмасын басыңыз.

### Принтердің басқару панелін пайдалану

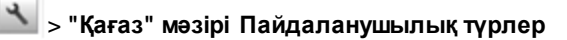

2 Қағаз түрі үшін пайдаланушылық атауды таңдаңыз, одан кейін қағаз түрін таңдаңыз.

**Ескертпе.** Пайдаланушы анықтаған қағаздың түрі үнсіз қалу бойынша барлық атаулармен әдеттегі қағаз байланысты.

3 Батырманы басыңыз 💜

# Шығару орындалады

# Құжатты шығару

- 1 Принтердің басқару панелінде жүктелген қағазға сәйкес қағаз түрі мен форматын анықтаңыз.
- 2 Шығаруға тапсырманы жіберіңіз:

### Windows пайдаланушылары үшін

- а Құжатты ашып, Файл >Шығару таңдаңыз.
- **б Қасиеттер, Параметрлер немесе Күйлеу** батырмасын басыңыз.
- қажеттілігі болғанда керек параметрлерді күйлеңіз.
- г ОК шығаруды басыңыз.

### Macintosh пайдаланушылары үшін

- **а** «Page Setup» диалогтық терезесіндегі парамтерлерді күйлеңіз.
  - 1 Құжатты ашып, **File (Файл)** > Page Setup (Бет параметрлері) таңдаңыз
  - 2 Қағаз форматын таңдаңыз немесе жүктелген қағазға сәйкес пайдаланушылық форматты құрыңыз.

- 3 ОК таңдаңыз.
- **б** «Print» диаологтық терезесіндегі параметрлерді күйлеңіз.
  - Ашық құжатта Файл > Шығаруды таңдаңыз. Егер қажет болса үшбұрыш түріндегі белгіні қосымша параметрлерді көрсету үшін шертіңіз.
  - 2 Қажеттілігі болғанда ашылатын мәзірдегі шығару параметрлерін күйлеңіз.

Ескертпе. Белгілі бір түрдегі қағазда шығару үшін, жүктелген қағазға сәйкес қағаз түрі параметрін күйлеңіз немесе беру құрылғысы немесе тиісті тартпаны таңдаңыз.

3 Шығару батырмасын басыңыз.

### Тонер тығыздығын күйлеу

1 Бастапқы экранда таңдаңыз:

### Параметрлер >Шығару параметрлері > "Сапа" мәзірі.

2 "Тонер тығыздығы" параметрінің мәнін күйлеңіз, өзгертулерді сақтаңыз.

### Флэш-тасымалдағыштан шығару

### Ескертпелер.

- РDF шифрленген файлын шығарар алдында басқару панелінен аталмыш файлдың паролін енгізуге сұраныс пайда болады.
- Пайдаланушы шығаруға өкілеттігі жоқ файлдарды шығаруды орындай алмайды.

1 USB портқа флэш-тасымалдағышты қойыңыз.

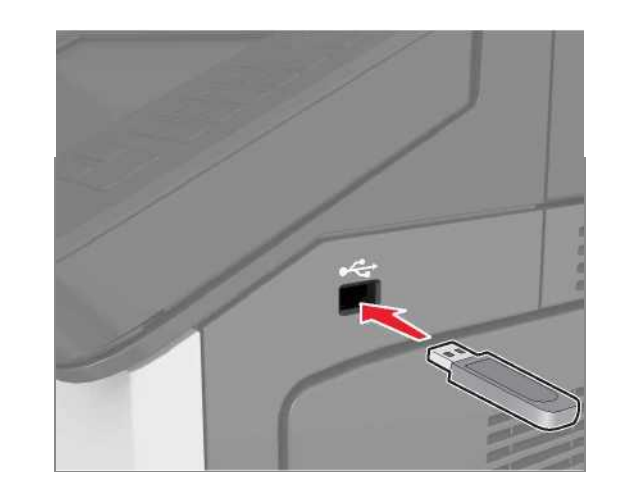

### Ескертпелер.

- Егер флэш-диск орнатылса, бастапқы экранда флэш-диск пайда болады.
- Егер флэш-тасымалдағыштан принтерді орнату кезінде пайдаланушының араласуы талап етіледі (мысалы, қағаздың бүктелуімен байланысты), бұл есте сақтау құрылғысы еленбейді.
- Егер принтерде флэш-дискті орнату кезінде басқа тапсырмалар өңделсе, Бос емес хабарламасы көрсетіледі. Флэш-тасымалдағыштан құжаттарды шығару үшін осындай тапсырмаларды өңдеудің аяқталуы бойынша кейінге қалдырылған тапсырмаларды қарау талап етілуі мүмкін.

**ЕСКЕРТУ. Зақымдану мүмкіндігі:** Көрсетілген аймақта шығаруды орындағанда флэш-диск немесе принтерді ұстамаңыз. Бұл деректердің жоғалуына немесе ақауына әкелуі мүмкін.

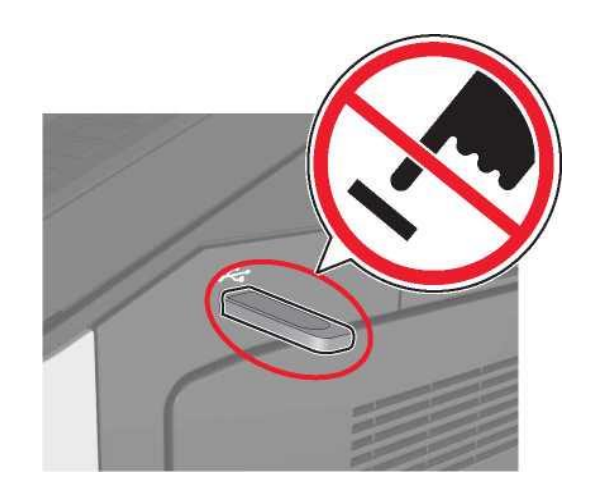

- Басқару панелінде шығаруға арналған құжатты таңдаңыз.
- 3 Көшірмелер санын көрсетіңіз, одан кейін шығаруға тапсырманы жіберіңіз.

### Ескертпелер.

- Құжатты шығарудың аяқталуына дейін флэштасымалдағышты USB-порттан алмаңыз.
- Егер мәзір экранынан шыққаннан кейін USB флэшдиск принтерден алынбаса, сіз сонда да **Кейінге қалдырылған тапсырмалар** ретінде флэш-дискте сақталатын файлдарды шығара аласыз.

# Қолданылатын флэш-дисктер және файлдардың типтері

- Жоғары жылдамдықты флэш-тасымалдағыштар жоғары жылдамдықты USB интерфейсін қолдауы тиіс. Төмен жылдамдықты USB жинақтағыштар қолданылмайды.
- USB флэш-дисктері FAT-жүйесін қолдауы тиіс (File Allocation Tables). NTFS-ден форматталған құрылғылар (жаңа технологияның файлдық жүйесі) немесе кез келген басқа файлдық жүйемен қолданылмайды.

| Ұсынылған флэш-дисктер                                                                                                    | Файлдың типі                                                                                                    |
|----------------------------------------------------------------------------------------------------|----------------------------------------------------------------------------------------------------|
| USB флэш-<br>тасымалдағыштарының көпшілігі<br>тестіленген және аталмыш<br>принтермен жұмыс үшін<br>ұсынылған. Қосымша ақпарат<br>үшін принтерді сатып алу орнына<br>жүгініңіз. | Құжаттар:<br>· .pdf<br>· .xps<br>Суреттер:<br>· .dcx<br>· .gif<br>· .jpeg<br>немесе.jpg<br>· .bmp<br>· .pcx<br>· .tiff или .tif<br>· .png |

### Шығаруға тапсырманы жою

### Принтердің басқару панелінің

# көмегімен шығару тапсырмасын жою

1 Принтердің басқару панелінде Тапсырманы

жою

**не**месе пернетақтада басыңыз.

2 Жою қажет шығару тапсырмаларына жанасыңыз, одан кейін **Таңдалған тапсырмаларды жоюды** басыңыз.

**Ескертте.** Пернетақтада **Басыңыз**, одан кейін **Жаңартуды** бастапқы экранға оралу үшін басыңыз.

# Компьютерден шығару тапсырмасын жою

### Windows пайдаланушылары үшін

1 "Принтерлер" папкасын ашыңыз.

Windows 8 жүйесінде

"Іздеу" керемет батырмасын басыңыз, орындауды енгізіңіз және таңдаңыз:

Орындау > принтерлерді басқаруды енгізіңіз > ОК

### В Windows 7 ОЖ немесе неғұрлым ерте нұсқаларда

а **Шертіңіз 🕐 немесе** Іске қосу және Орындау тармағын таңдаңыз б Принтерлерді басқаруды енгізіңіз.

### в ЕНГІЗУДІ басыңыз немесе ОК басыңыз.

- 2 Принтер белгісін тышқанмен екі рет шертіңіз.
- 3 Жою қажет шығару тапсырмасын таңдаңыз.
- 4 Жою батырмасын басыңыз.

### Macintosh пайдаланушылары үшін

- 1 System Preferences тармағынан (Жүйені күйлеулер) Аррlе мәзіріе принтерлер папкасынан ашыңыз.
- 2 Шығару кезегінің терезесінде жою қажет тапсырманы таңдаңыз және оны жойыңыз.

# Бүктелулерді жою

# Шығару үшін материалдардың бүктелуін болдырмау

### Қағазды тиісті түрде жүктеңіз.

• Қағаз тартпада тегіс жатқанына көз жеткізіңіз.

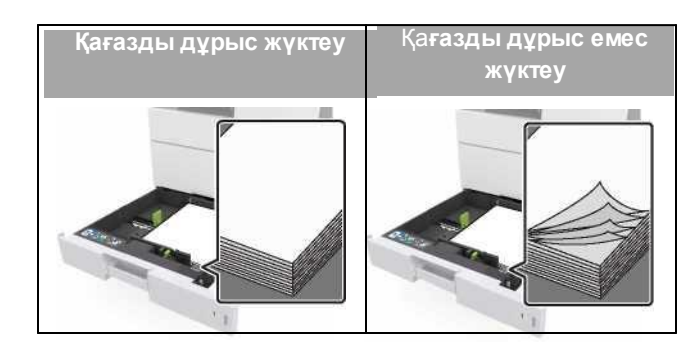

- Принтер шығаруды орындағанда тартпаны алмаңыз.
- Тартпаға қағазды жүктеуді принтер шығаруды орындағанда орындамаңыз. Оны жүктеуге сұраныстан кейін немесе шығару басталғанға дейін жасау қажет.
- Тым көп қағазды жүктемеңіз. Қағаздың барынша көп индикаторы жүктелген қағаз дестесінің биіктігінен төмен екеніне көз жеткізіңіз.

 Не прилагайте усилия при загрузке бумаги в лоток. Загрузите стопку в лоток, как показано на рисунке.

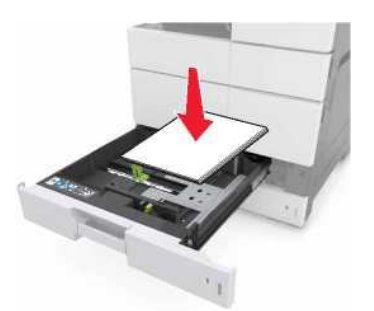

- Тартпадағы немесе көп функционалды беру құрылғысындағы бағыттауыштар дұрыс орнатылғанына және конверттер немесе қағаз дестесіне қатты жақындамағанына көз жеткізіңіз.
- Қағазды жүктегеннен кейін тартпаларды принтерге тірелгенге дейін жылжытыңыз.

### Ұсынылған қағазды пайдалану қажет

- Тек ұсынылған қағазды немесе шығару үшін арнайы материалдарды ғана пайдаланыңыз.
- Принтерге майысқан, ылғал немесе бүктелген қағазды жүктемеңіз.
- Қағазды жүктер алдында әр жаққа дестені бұрыңыз, оны парақтаңыз және шеттерін тегістеңіз.

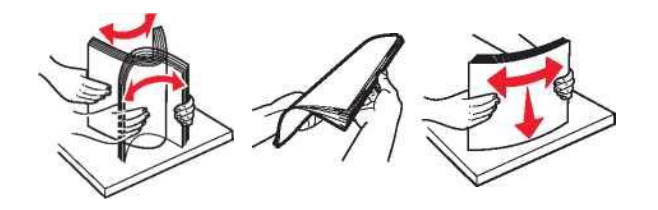

- Кесілген немесе тілінген қағазды жүктемеңіз.
- Форматы, тығыздығы немесе типі бойынша ерекшеленетін қағазды бір тартпаға орналастырмаңыз.
- Қағаз форматы мен түрі принтердің компьютерінде немесе басқару панелінде дұрыс көрсетілгеніне көз жеткізіңіз.
- Қағазды сақтауда дайындаушының ұсыныстарын сақтаңыз.

### Қағаздың бүктелулері туралы хабарламалар мәні және олардың орналасу орны

Принтер дисплейінде бүктелу орны туралы және бүктелуді жою керектігі туралы мәліметтер көрсетіледі. Бүктелуді жою үшін дисплейде көрсетілген есікті, қақпақты және тартпаларды ашыңыз.

#### Ескертпелер.

- Егер бүктелуде көмекші функциясы қосылса, онда бүктелген қағазды алғаннан кейін принтер бос немесе толық шығарылмаған беттерді автоматты түрде жояды. Шығатын кезде таза беттердің жоқ екенін тексеріңіз.
- Егер "Бүктелгеннен кейін қалпына келтіру" параметрі "Қосу" немесе "Авто" жағдайына орнатылса, онда принтер қайтадан бүктелген беттерді басып шығарады. Алайда, "Авто" функциясы бүктелген беттерді қайтадан принтердің жеткілікті жадысы болғанда ғана басып шығарады.

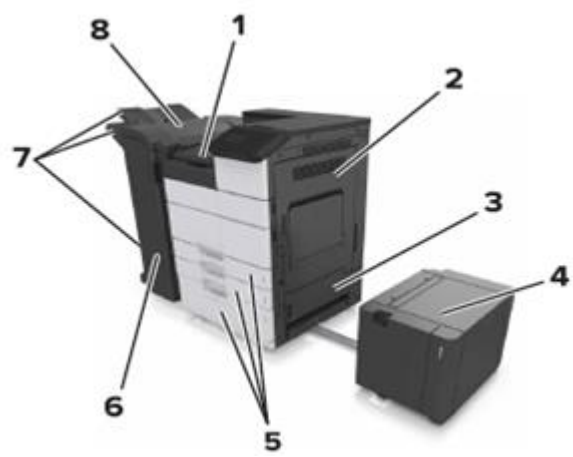

| 1 | G аймағы   |
|---|------------|
| 2 | Сесігі     |
| 3 | D есіктері |
| 4 | F есігі    |
| 5 | Тартпалар  |
| 6 | Несігі     |

| 7                                                        | Түптегіш тартпалары                                                                                               |                                                                                                    |  |
|----------------------------------------------------------|----------------------------------------------------------------------------------------------------|----------------------------------------------------------------------------------------------------|--|
| 8                                                        | Jeciri                                                                                                    |                                                                                                    |  |
| Аймақтың<br>атауы                                        | Басқару панеліндегі<br>хабарлама                                                                                  | Жою бойынша<br>нұсқаулықтар                                                                                                |  |
| Көп мақсатты<br>беру құрылғыст                           | Беттің бүктелуі[x], көп<br>мақсатты беру<br>құрылғысынан<br>бүктелген қағазды<br>алыңыз. [200.xx]                 | Бүктелген қағазды беру<br>құрылғысынан алыңыз.                                                                             |  |
| С есігі,<br>тартпалар                                    | Беттің бүктелуі[x], С<br>есігін ашыңыз және<br>бүктелген қағазды<br>алыңыз. [2уу.xx]                              | С есігін ашыңыз, одан<br>кейін бүктелген қағазды<br>алыңыз. Тартпаны<br>алыңыз, одан кейін<br>бүктелген қағазды<br>алыңыз. |  |
|                                                          | Беттің бүктелуі [x], 3000<br>парақты тартпаны<br>жылжытыңыз және<br>есігін ашыңыз С. [2уу.xx]                     |                                                                                                    |  |
| D, тартпалар                                             | Беттің бүктелуі [x], есігін<br>ашыңыз D және<br>бүктелген қағазды<br>алыңыз. [24у.xx]                             | D eciriнашыңыз, одан<br>кейін бүктелген қағазды<br>алыңыз. Тартпаны<br>алыңыз, одан кейін                                  |  |
|                                                          | Беттің бүктелуі [x], 3000<br>парақты тартпаны<br>жылжытыңыз және<br>есігін ашыңыз D.<br>[24у.xx]                  | бүктелген қағазды<br>алыңыз.                                                                                               |  |
| С және F<br>есіктері                                     | Беттің бүктелуі [x], 3000<br>парақты тартпаны<br>жылжытыңыз және<br>есігін ашыңыз F. [24у.xx]                     | 3000 парақты тартпаны<br>алыңыз, одан кейін<br>бүктелген қағазды<br>тартпа жағынан алыңыз.                                 |  |
|                                                          |                                                                                                    | F eciriн ашыңыз, одан<br>кейін бүктелген қағазды<br>алыңыз.                                                                |  |
| G аймағы, C, J<br>және H есіктер<br>түптегіш<br>тартпасы | Беттің бүктелуі[x], G,<br>, H, J есіктерін ашыңыз<br>және бүктелген қағазды<br>алыңыз. [4уу.xx]                   | G есігін ашыңыз, одан<br>кейін бүктелген қағазды<br>алыңыз. Н есігін<br>ашыңыз, одан кейін<br>бүктелген қағазды<br>алыңыз. |  |
| С және G<br>есіктері,<br>түптегіш<br>тартпасы            | Беттің бүктелуі [x], G<br>аймағына рұқсат үшін<br>бекіткішті басыңыз.<br>Тартпада қағазды<br>қалдырыңыз. [40у.xx] | Түптегішті солға<br>жылжытыңыз, одан кейін<br>бүктелген қағазды<br>алыңыз.                                                 |  |

| Аймақтың                                                      | Басқару панеліндегі                                                                                                    | Инструкции по                                               |
|---------------------------------------------------------------|----------------------------------------------------------------------------------------------------|-------------------------------------------------------------|
| атауы                                                         | хабарла <i>м</i> а                                                                                                    | устра- нению                                                |
| G аймағы, C,<br>J және H<br>есіктері,<br>түптегіш<br>тартпасы | Беттің бүктелуі [x],<br>есігін ашыңыз Н және<br>Нб тұтқасын сағаттілі<br>бойынша бұрыңыз.<br>Қағады тартпада<br>қойыңыз. [426.xx-<br>428.xx] | Н есігін ашыңыз, одан<br>кейін бүктелген<br>қағазды алыңыз. |

# Беттің бүктелуі [x], көп мақсатты беру құрылғысынан бүктелген қағазды алыңыз. [200.xx]

- 1 Көп мақсатты беру құрылғысынан тартпаны алыңыз.
- 2 Бүктелген қағазды алыңыз.

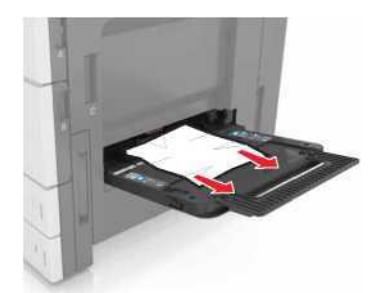

1 Қағаз жыртықтарын алу үшін С есігін ашыңыз.

**Ескертпе.** Принтерге қосылған ешбір кабель С есігіне жанаспағанына көз жеткізіңіз.

- 2 С есігін жабыңыз.
- 3 Парақтарды ажырату үшін дестені бірнеше рет жанжаққа бүгіңіз, одан кейін оны парақтаңыз.. Бүктелген және майысулары бар қағазды жүктемеңіз. Тегіс бетте десте шеттерін тегістеңіз.

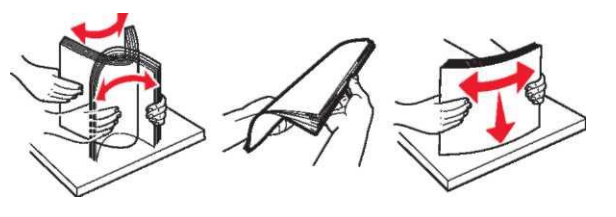

4 Қағазды қайтадан жүктеңіз

# Беттің бүктелуі [x], С есігін ашыңыз және барлық бүктелген қағазды алыңыз. [2уу.xx]

1 С есігін ашыңыз. Принтерге қосылған ешбір кабель оған тиіп тұрмағанына көз жеткізіңіз.

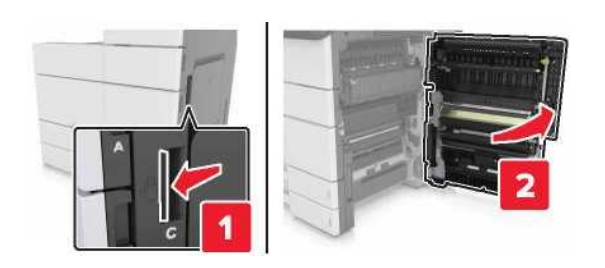

 Келесі аймақтан бүктелген қағазды алыңыз: Ескертпе. Қағаз жыртықтарын толық алғаныңызға көз жеткізіңіз.

> назар аударыңыз – ыстық бет: Принтердің ішкі детальдары қатты қызуы мүмкін. Ыстық бетке жанасумен туындаған жарақаттың ықтималдығын төмендету үшін бет суығанша күтіңіз.

• Термоблок аймағы

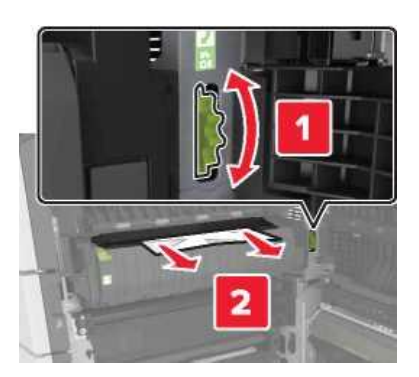

• Термоблок аймағында

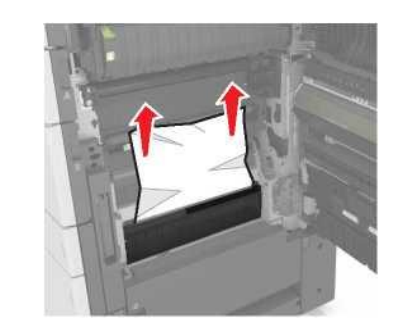

• Екі жақты шығару құрылғысының аймағы

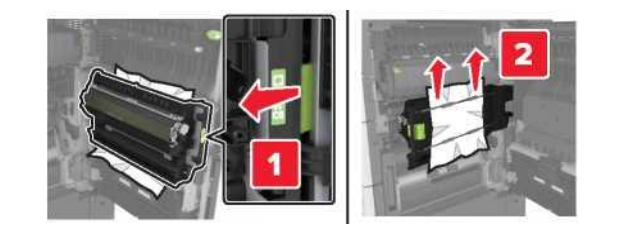

• Екі жақты шығару аймағында

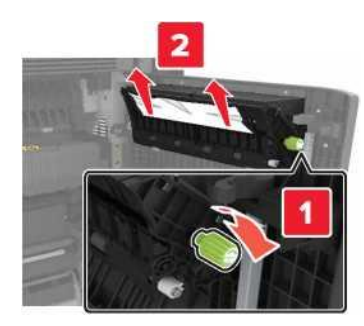

**3** Стандартты тартпаны ашыңыз, бүктелген қағазды табыңыз.

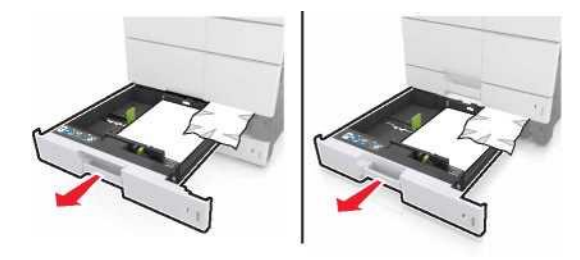

4 Бүктелген қағазды алыңыз.

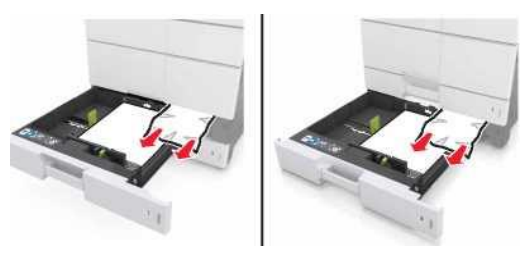

5 Тартпаны және С есігін жабыңыз.

# Беттің бүктелуі [x], сдвиньте лоток на 3000 листов и откройте дверцу С. [2уу.xx]

1 3000 парақты тартпаны жылжытыңыз.

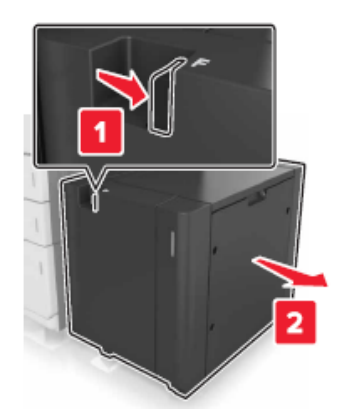

**2** Есігін ашыңыз С. Убедитесь, что она не задевает никакой кабель, подключенный к принтеру.

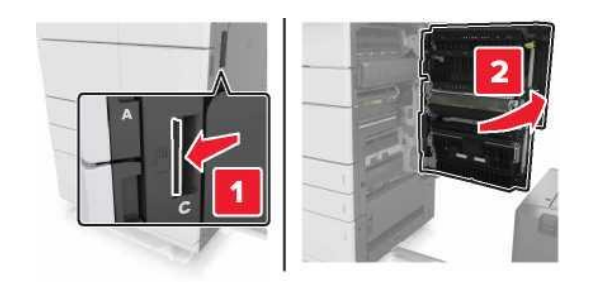

3 Келесі аймақтан бүктелген қағазды алыңыз:

**Ескертпе.** Қағаз жыртықтарын толық алғаныңызға көз жеткізіңіз.

НАЗАР АУДАРЫҢЫЗ – ЫСТЫҚ БЕТ: Принтердің ішкі детальдары қатты қызуы мүмкін. Ыстық бетке жанасумен туындаған жарақаттың ықтималдығын төмендету үшін бет суығанша күтіңіз. • Термоблок аймағы

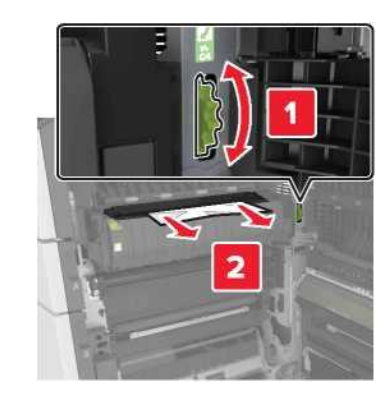

• Термоблок аймағында

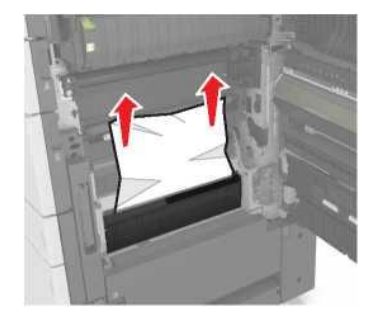

• Екі жақты шығару құрылғысының аймағы

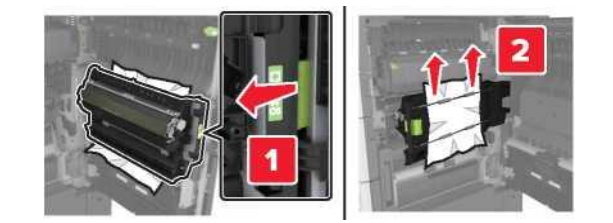

• Екі жақты шығару аймағында

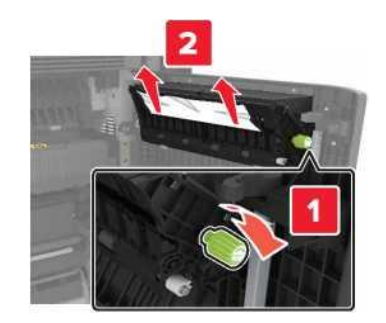

4 Стандартты тартпаны ашыңыз, бүктелген қағазды табыңыз.

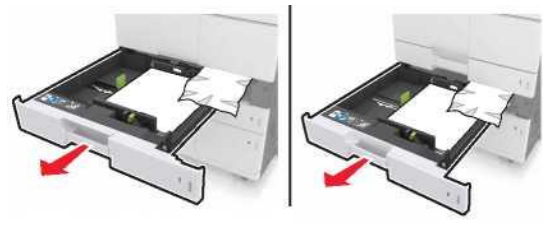

5 Бүктелген қағазды алыңыз.

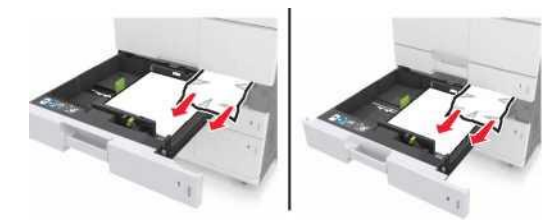

- 6 Тартпаны және С есігін жабыңыз.
- 7 3000 парақты тартпаны орнына жылжытыңыз.

# Беттің бүктелуі [x], есігін ашыңыз D және бүктелген қағазды алыңыз. [24y.xx]

1 D есігін ашыңыз, одан кейін бүктелген қағазды алыңыз.

**Ескертпе.** Қағаз жыртықтарын толық алғаныңызға көз жеткізіңіз.

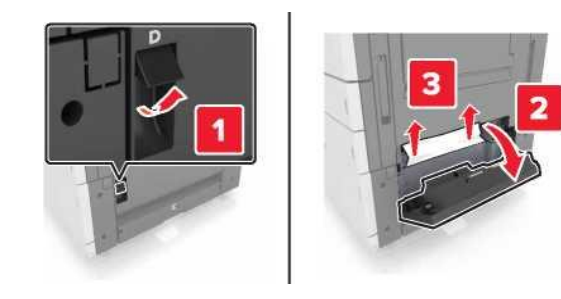

**2** Қосымша тартпаны ашыңыз, бүктелген қағазды табыңыз.

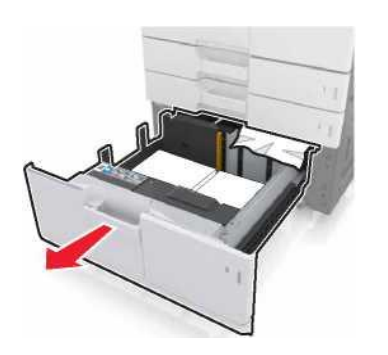

3 Бүктелген қағазды алыңыз.

**Ескертпе.** Қағаз жыртықтарын толық алғаныңызға көз жеткізіңіз.

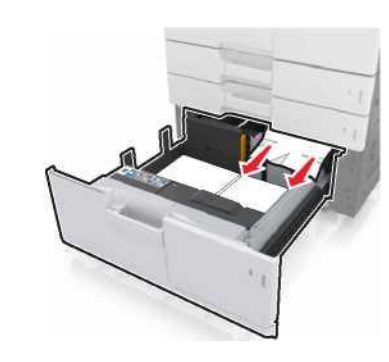

4 Тартпаны және D есігін жабыңыз.

# Беттің бүктелуі [x], 3000 парақты тартпаны жылжытыңыз және есігін ашыңыз D. [24y.xx]

1 3000 парақты тартпаны жылжытыңыз.

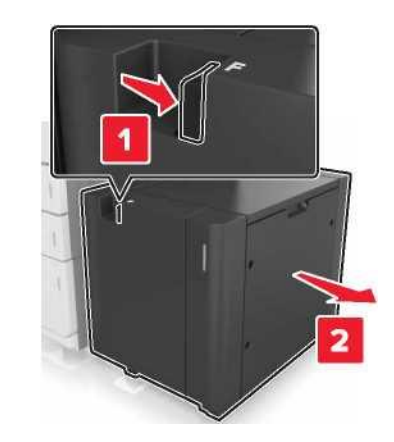

2 Есігін ашыңыз D, одан кейін бүктелген қағазды алыңыз.

**Ескертпе.** Қағаз жыртықтарын толық алғаныңызға көз жеткізіңіз.

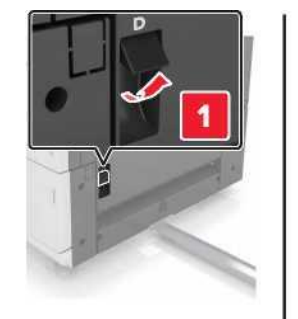

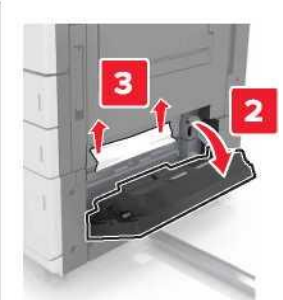

**3** Қосымша тартпаны ашыңыз, бүктелген қағазды табыңыз.

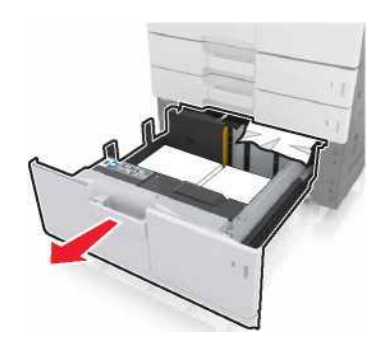

5 Бүктелген қағазды алыңыз.

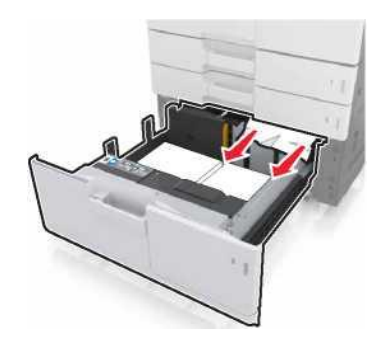

5 Тартпаны және D есігін жабыңыз.

6 3000 парақты тартпаны орнына жылжытыңыз.

# Беттің бүктелуі [x], 3000 парақты тартпаны жылжытыңыз және есігін ашыңыз F. [24y.xx]

1 3000 парақты тартпаны жылжытыңыз.

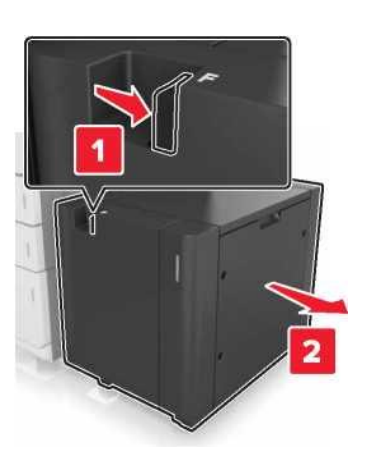

2 Бүктелген қағазды алыңыз.

Ескертпе. Қағаз жыртықтарын толық алғаныңызға көз жеткізіңіз.

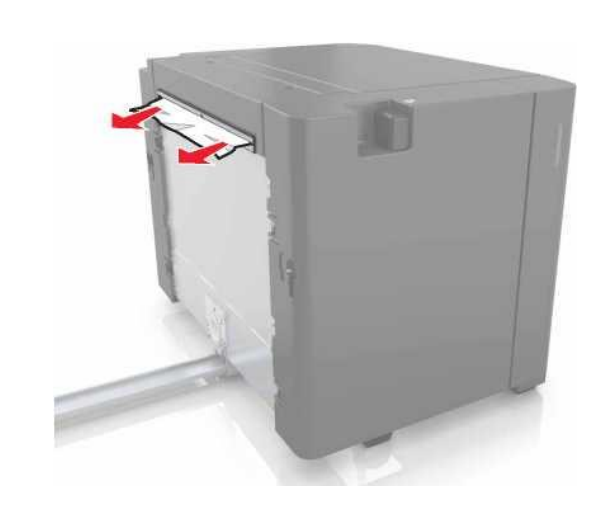

**2** Есігін ашыңыз F, одан кейін бүктелген қағазды алыңыз.

**Ескертпе.** Қағаз жыртықтарын толық алғаныңызға көз жеткізіңіз.

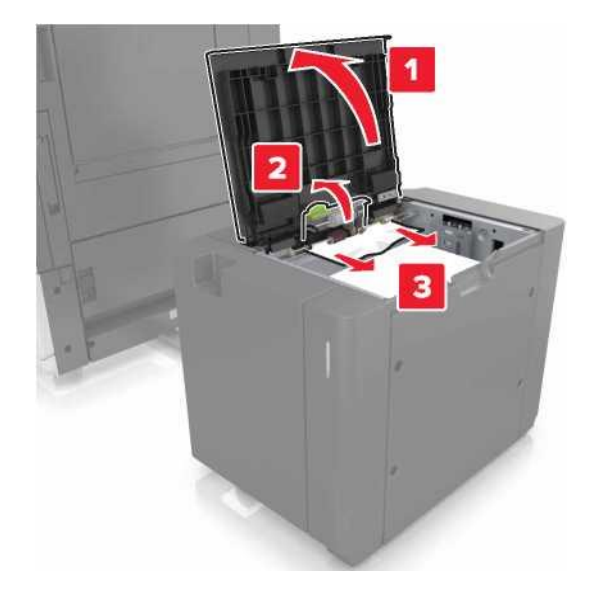

4 F есігін жабыңыз.

5 С есігін ашыңыз. Принтерге қосылған ешбір кабельдің тиіп тұрмағанына көз жеткізіңіз.

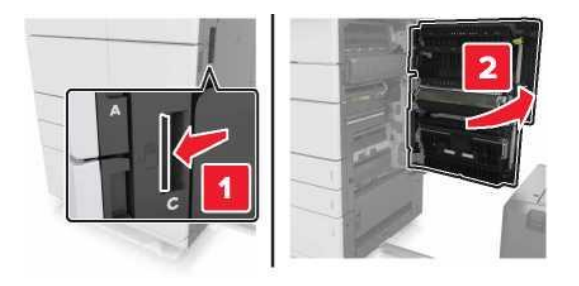

6 Келесі аймақтан бүктелген қағазды алыңыз:

**Ескертпе.** Қағаз жыртықтарын толық алғаныңызға көз жеткізіңіз.

• НАЗАР АУДАРЫҢЫЗ - ЫСТЫҚ БЕТ: Принтердің ішкі детальдары қатты қызуы мүмкін. Ыстық бетке жанасумен туындаған жарақаттың ықтималдығын төмендету үшін бет суығанша күтіңіз.

• Ермоблок аймағы

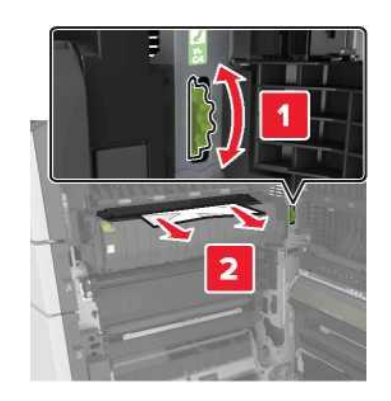

• Термоблок аймағында

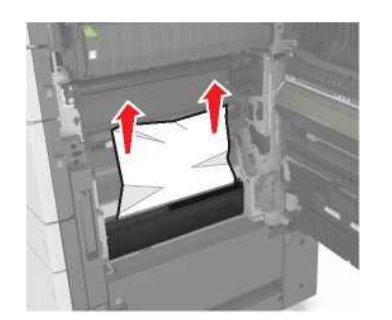

• Екі жақты шығару құрылғысының аймағы

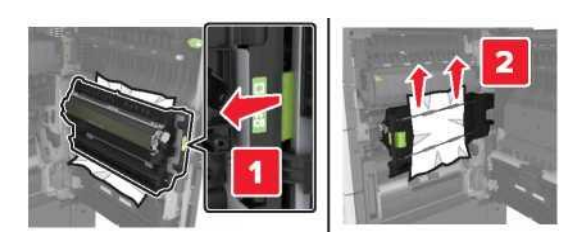

• Екі жақты шығару аймағында

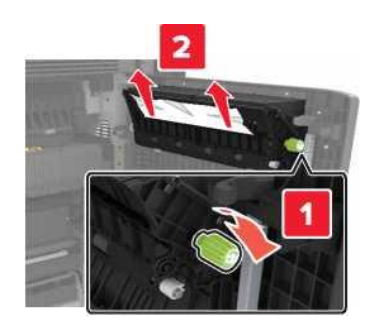

7 С есігін жабыңыз, одан кейін 3000 парақты тартпаны орнына жылжытыңыз.

### Беттің бүктелуі [x], G, H, J есіктерін ашыңыз және бүктелген қағазды алыңыз. Қағазды тартпада қалдырыңыз. [4уу.xx]

1 Есігін ашыңыз G, одан кейін бүктелген қағазды алыңыз.

**Ескертпе.** Қағаз жыртықтарын толық алғаныңызға көз жеткізіңіз.

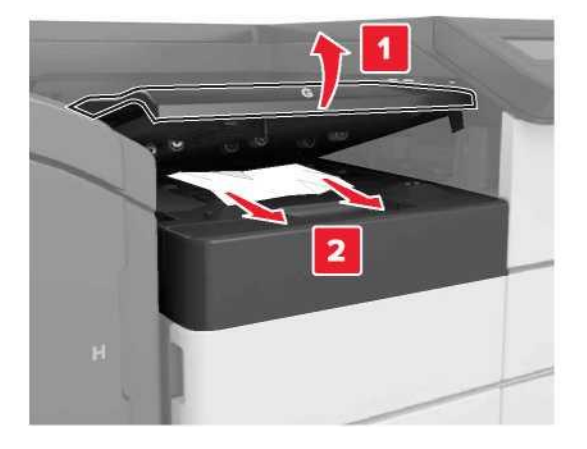

2 J есігін ашыңыз және J1 тұтқасын жоғары жағдайға көтеріңіз.

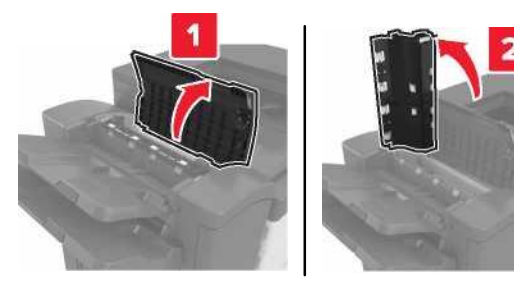

### 3 Несігін ашыңыз.

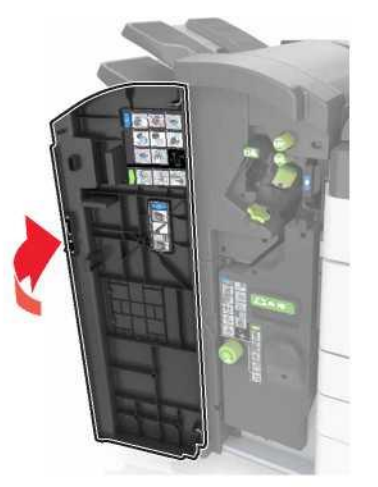

4 Келесі аймақтан бүктелген қағазды алыңыз:

J eciri

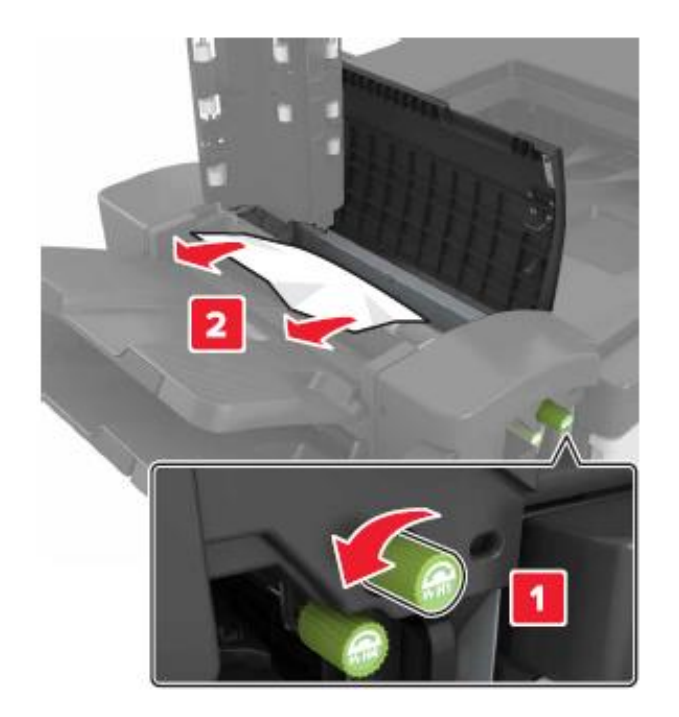

**Ескертпе.** Егер түптегіштің тартпалары арасында қағаз қалса, оны алыңыз.

### • Н1 және Н2 аймақтары

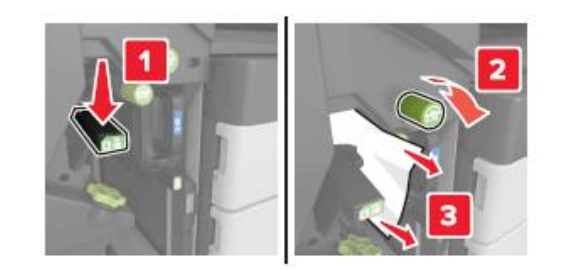

• НЗ және Н4 аймақтары

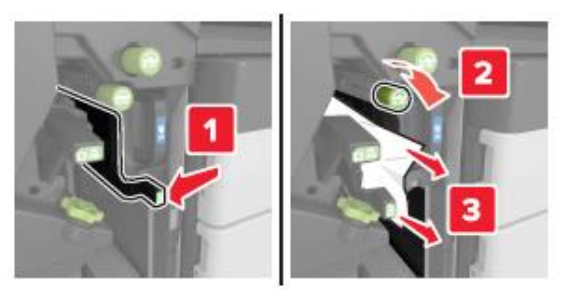

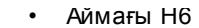

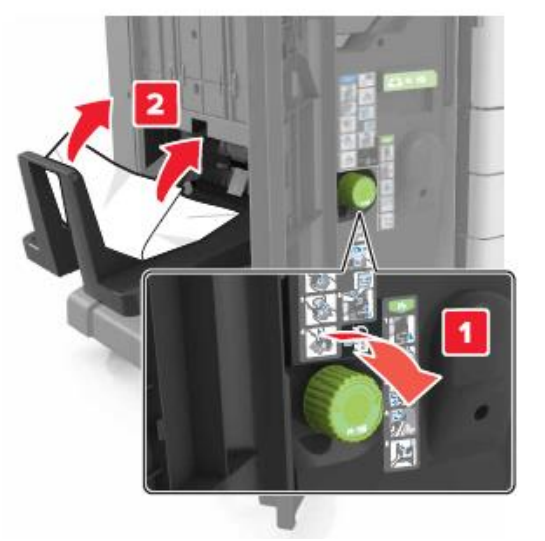

- 5 Несігін жабыңыз.
- 6 Сесігін ашыңыз, одан кейін бүктелген қағазды алыңыз.

**Ескертпе.** С есігі принтерге қосылған ешбір кабельге тиіп тұрмағанына көз жеткізіңіз.

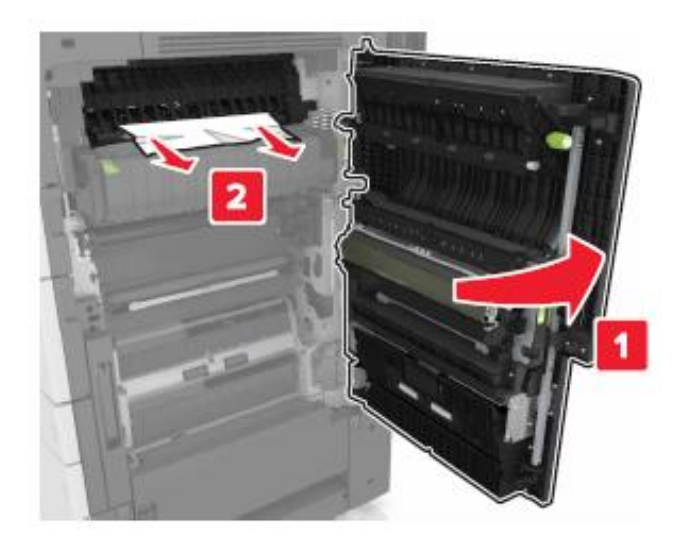

### Ескертпелер.

- Қағаз жыртықтарын толық алғаныңызға көз жеткізіңіз.
- Егер 3000 парақты тартпа орнатылса, есікті ашу үшін оны оңға жылжытыңыз.

7 С есігін жабыңыз.

# Беттің бүктелуі [x], G аймағындағы рұқсат үшін бекіткішті басыңыз. Шығу тартпасында қағазды қалдырыңыз. [40у.xx]

1 Бүктегіштің шығыс тартпасынан барлық қағазды

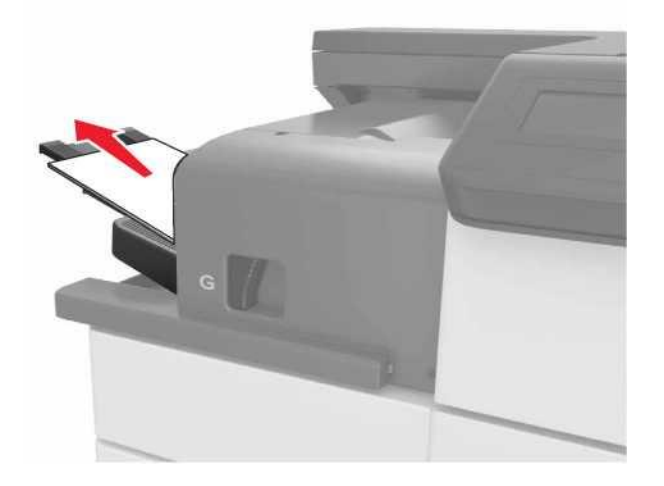

2 Бекіткішті басыңыз және солға бүктегіштері бар түптегішті жылжытыңыз, одан кейін бүктелген қағазды алыңыз.

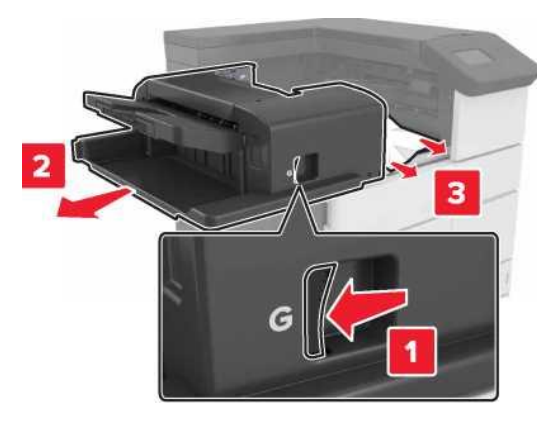

### Ескертпелер.

- Қағаз жыртықтарын толық алғаныңызға көз жеткізіңіз.
- Қажеттілігі болғанда G1 дөңгелегін түптегіштің шығыс тартпасына бүктелген қағазды беру үшін төмен жылжытыңыз, одан кейін қағазды алып тастаңыз.

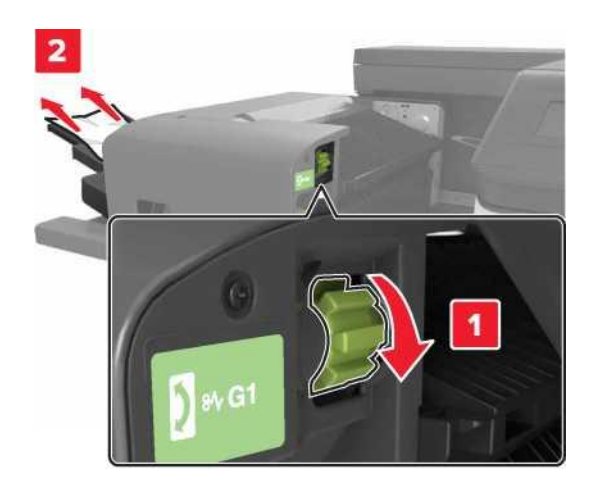

3 Бүктегішті орнына жылжытыңыз.

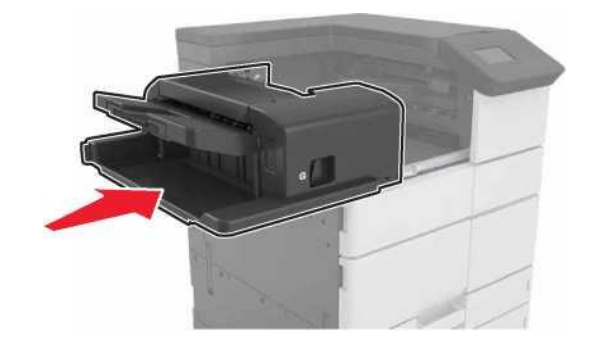

- 4 С есігін ашыңыз, одан кейін бүктелген қағазды алыныз.
  - НАЗАР АУДАРЫҢЫЗ ЫСТЫҚ БЕТ: Принтердің ішкі детльдары қатты қызуы мүмкін. Ыстық бетке жанасудан туындаған жарақат ықтималдығын төмендету үшін бет суығанша күтіңіз.

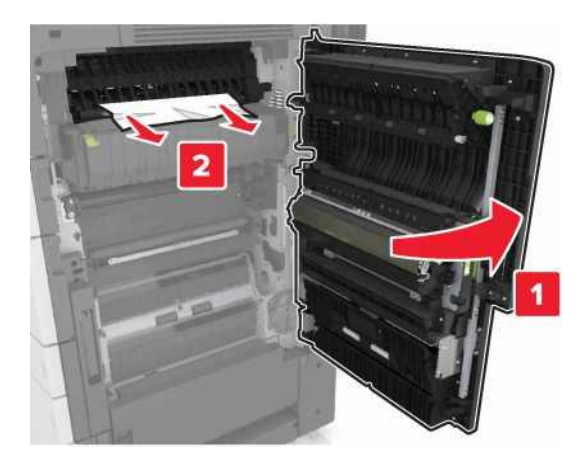

- С есігі принтерге қосылған ешбір кабелге тиіп тұрмағанына көз жеткізіңіз.
- Қағаз жыртықтарын толық алғаныңызға көз жеткізіңіз.
- Егер 3000 парақты тартпа орнатылса, есікті ашу үшін оны оңға жылжытыңыз.

### Беттің бүктелуі [x], тұрып қалған қыстырғыштарды алып тастау үшін, G аймағына рұқсатқа арналған бекіткішті басыңыз. Қағазды тартпада қалдырыңыз. [402.93]

1 Қыстырғыштарымен түптегіштің шығыс тартпасынан барлық қағазды алып тастаңыз.

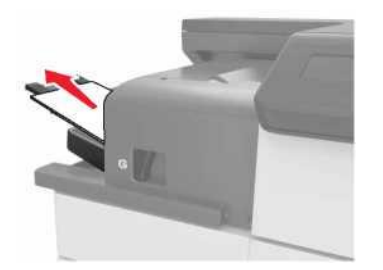

2 Қапсырмалары бар түптегіштегі бекіткішті басыңыз, одан кейін түптегішті солға жылжытыңыз.

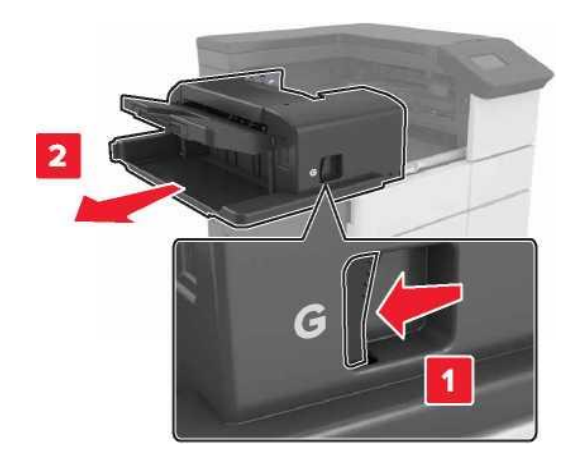

3 Қапсырмалары бар картридж ұстағышын алыңыз.

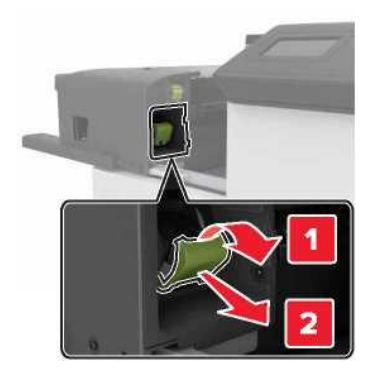

4 Металл қыстырғыштар көмегімен тігу қыстырғыштарын шектегішті көтеріңіз және барлық түсіп қалған қыстырғыштарды алып тастаңыз.

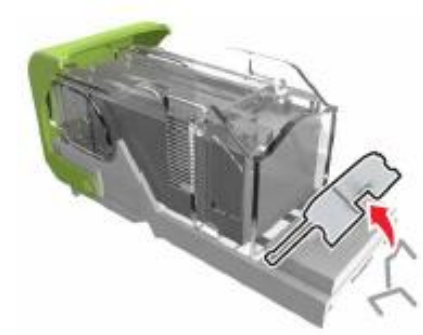

5 ігу қапсырмаларын шектегішті оны сырт еткенге дейін басып, орнына қойыңыз.

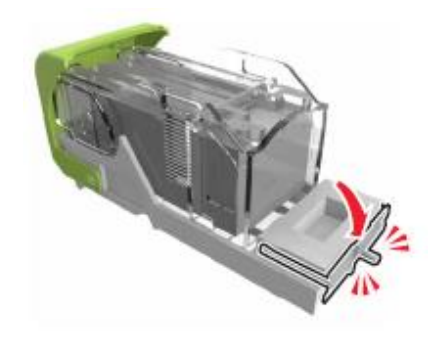

6 Қапсырмаларды метлл ұстағышқа тығыздап қысыңыз.

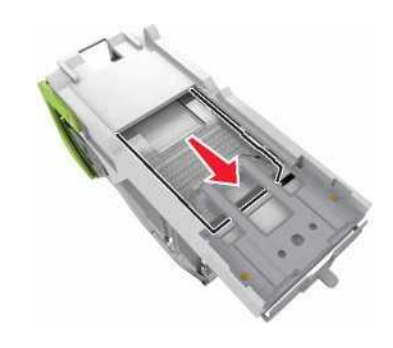

Ескертпе. Егер қапсырмалар картридждің артқы бөлігінде болса, картриджді аударыңыз және қапсырмалар металл ұстағышқа жылжу үшін сілкіңіз.

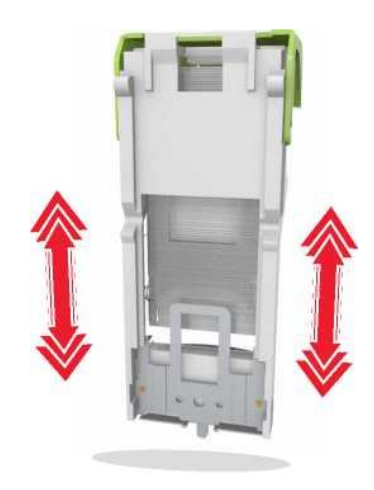

7 Картридж ұстағышын сырт еткенге дейін басыңыз, ол оны түптегіште тығыз бекіту үшін.

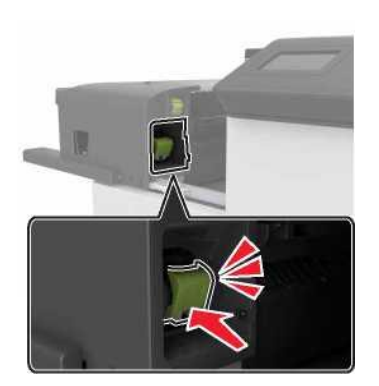

8 Түптегішті орнына жылжытыңыз.

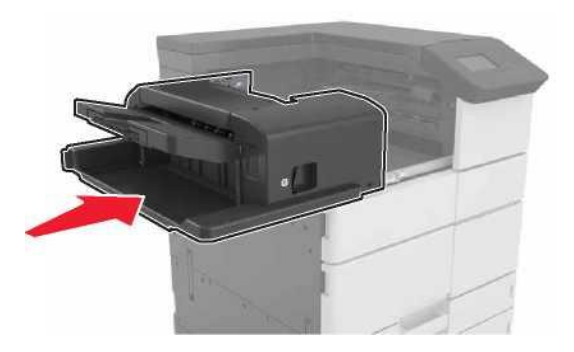

Беттің бүктелуі [x], Н есігін ашыңыз және Н6 тұтқасын сағат тілі бойынша жылжытыңыз. Қағазды тартпада қалдырыңыз. [426.xx-428.xx]

Егер бүктелген қағаз G есігінде болса, есігін ашыңыз және қағазды алып тастаңыз.

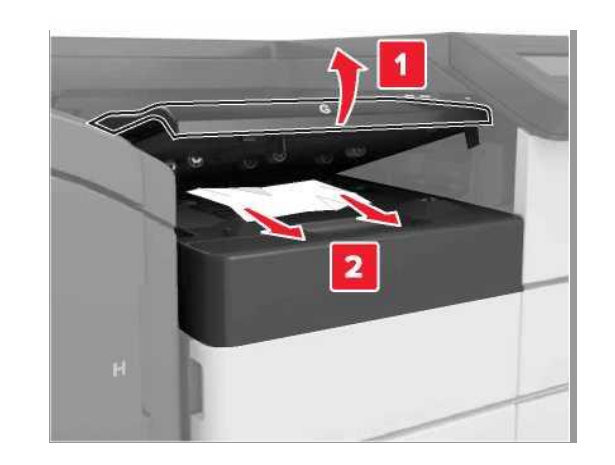

1 J есігін ашыңыз, одан кейін J1 тұтқасын көтеріңіз.

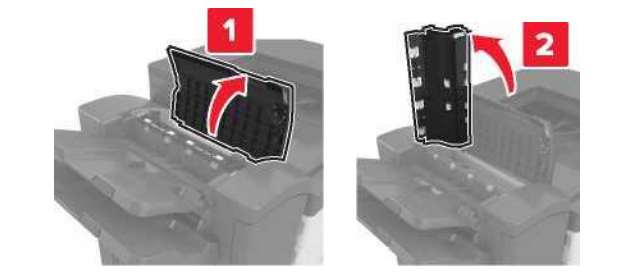

2 Н есігін ашыңыз.

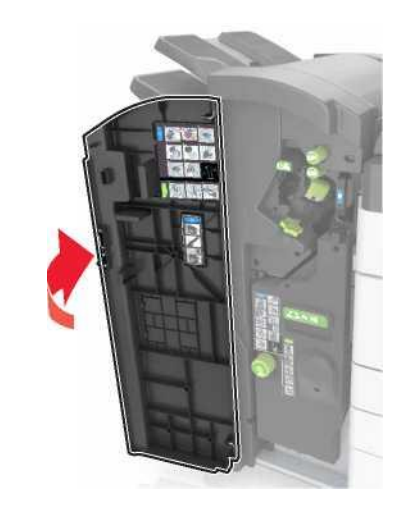

3 Келесі аймақтан бүктелген қағазды алыңыз:

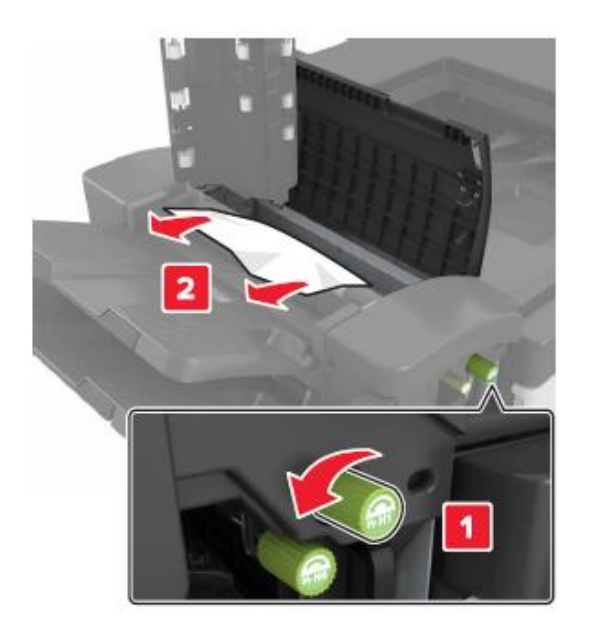

**Ескертпе.** Егер қағаз түптегіш тартпасының арасында қалса, оны алыңыз.

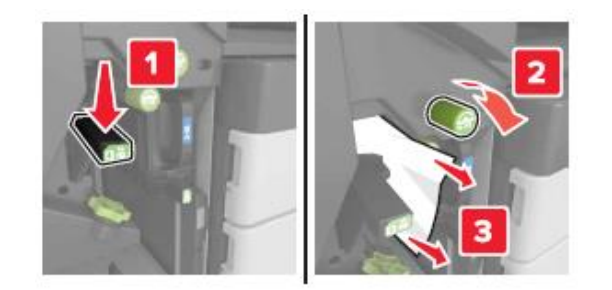

• НЗ және Н4 аймақтары

• Н1 және Н2 аймақтары

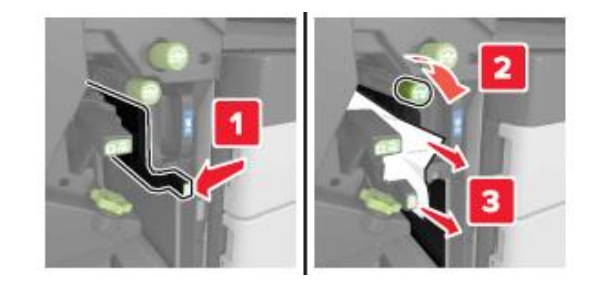

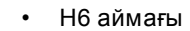

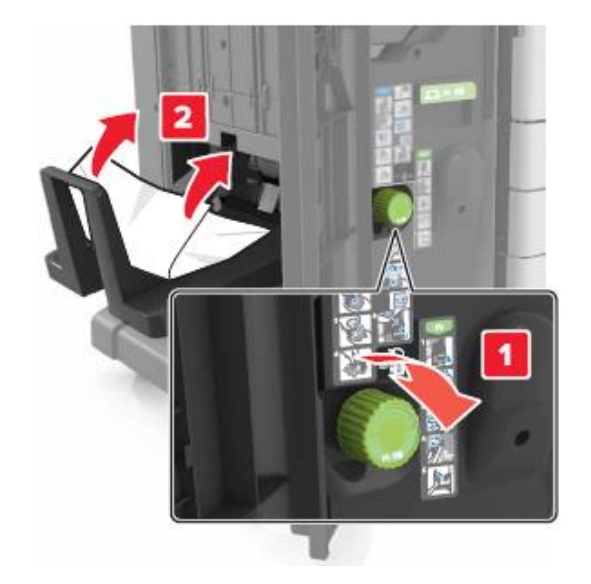

4 Н5 тұтқасын түптегіщті тарту үшін басыңыз.

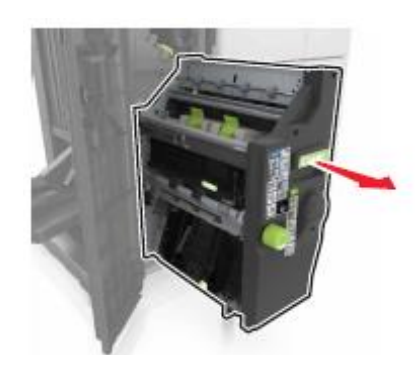

5 Келесі аймақтан бүктелген қағазды алыңыз: Ескертпе. Қағаз жыртықтарын толық

алғаныңызға көз жеткізіңіз.

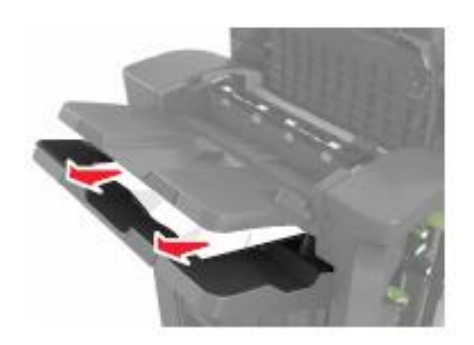

#### • Н8 аймағы

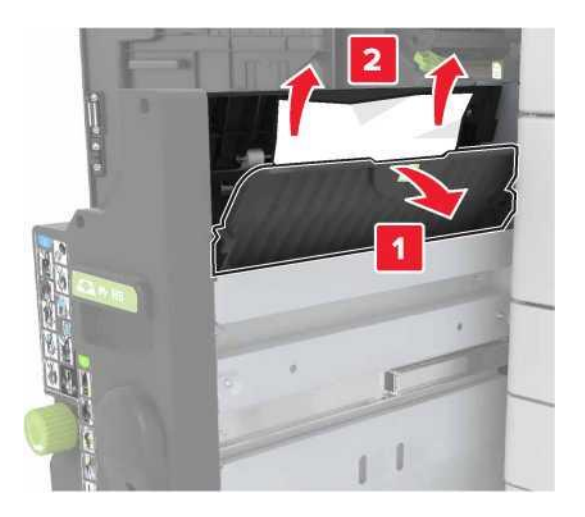

• Н9 аймағы

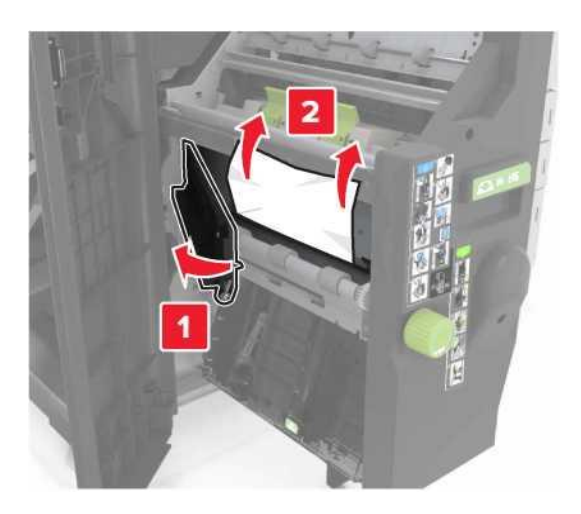

### • Н10 аймағы

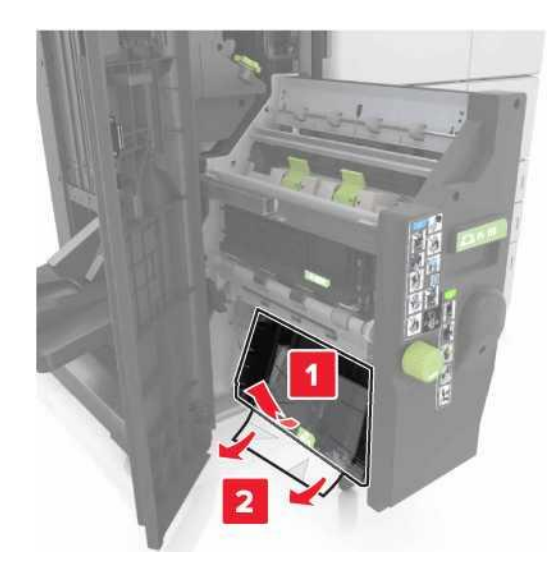

- 3 Түптегішті орнына жылжытыңыз.
- 4 Несігін жабыңыз.
- **5** С есігін, одан кейін бүктелген қағазды ашыңыз алыңыз.

<u> н</u>азар

НАЗАР АУДАРЫҢЫЗ – ЫСТЫҚ БЕТ: Принтердің

ішкі детальдары қатты қызуы мүмкін. Ыстық бетке жанасумен туындаған жарақаттың ықтималдығын төмендету үшін бет суығанша күтіңіз.

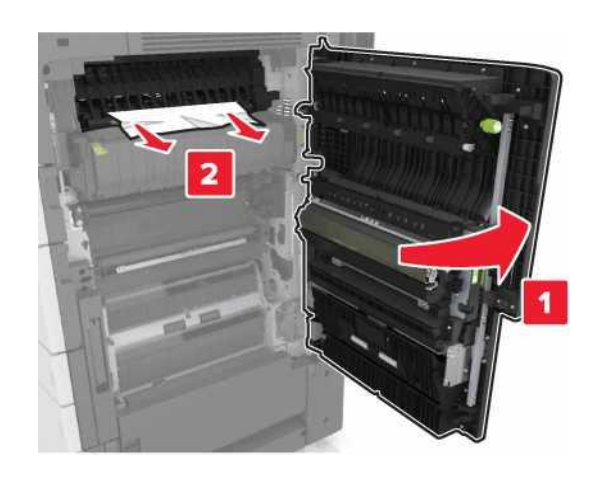

- С есігі принтерге қосылған ешбір кабельге тиіп тұрмағанына көз жеткізіңіз.
- Қағаз жыртықтарын толық алғаныңызға көз жеткізіңіз.
- Егер 3000 парақты тартпа орнатылса, есікті ашу үшін оны оңға жылжытыңыз.
- 9 С есігін жабыңыз.